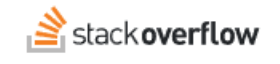

## Configure System for Cross-domain Identity Management (SCIM) with Okta

#### How to set up Stack Overflow for Teams Enterprise for Okta SCIM 2.0 provisioning.

Document generated 02/05/2025

# PDF VERSION

Tags | Provisioning | Okta | SCIM |

Applies to: Free Basic Business Enterprise

#### ADMIN PRIVILEGES REQUIRED

This documentation is for **Stack Overflow for Teams Enterprise**. Free, Basic, and Business users can access their documentation here. Find your plan.

## **Overview**

System for Cross-domain Identity Management (SCIM) is an open API for securely sharing user information between online systems. In Stack Overflow for Teams Enterprise (SOE), SCIM 2.0 support allows an Identity Provider (IdP) to automatically update Stack Overflow with the user's activation status and/or role. Unlike SAML 2.0, which passes user information only at login, SCIM sends updates whenever they occur. This provides SOE near-real-time updates to user status and role as changes happen at the IdP.

This article covers integrating Okta and your SOE site with SCIM. For a better understanding of using SCIM with SOE, read our SCIM 2.0 support article.

When setting up SCIM in Okta, you'll configure your SOE site and Okta in a back-and-forth process. We recommend having a browser tab open to each site.

#### THIS ARTICLE APPLIES TO STACK OVERFLOW FOR TEAMS ENTERPRISE ONLY.

Other Stack Overflow for Teams users should read this article instead. Find your plan.

## **Configure SCIM on SOE**

1. As an SOE admin, click **Admin Settings** in the left-hand menu. Click **SCIM** under the "ACCESS MANAGEMENT" heading.

| CUSTOMIZE             | SCIM                                                               |                                                  |
|-----------------------|--------------------------------------------------------------------|--------------------------------------------------|
| Appearance            | SCIIVI                                                             |                                                  |
| Custom messages       | Automate the activation status for users based<br>More about SCIM. | on actions taken on the identity Provider (IdP). |
| Reputation            |                                                                    |                                                  |
| Tags                  | On Off SCIM                                                        |                                                  |
| Custom awards         |                                                                    |                                                  |
| Dashboard             | SCIM authorization bearer token                                    |                                                  |
| ACCESS MANAGEMENT     |                                                                    | Show password                                    |
| Users and permissions | Allow Moderator Promotion via a userType                           | be property                                      |
| User groups           |                                                                    |                                                  |
| Authentication        | 🛛 Allow Admin Promotion via a userType p                           | roperty                                          |
| SCIM                  |                                                                    |                                                  |
| Teams                 | Save settings                                                      |                                                  |
| Teams sync            |                                                                    |                                                  |

- 2. Configure the following settings:
  - SCIM Set to On to enable SCIM.
  - SCIM authorization bearer token Create a token (password) you'll later enter into the SCIM configuration on Okta. You can enter any string of characters, but be sure to follow best practices for creating a strong password. SOE hides the value by default. Click Show password to view and copy the value.
  - Allow Moderator Promotion via a userType property Check this box to enable SCIM promotion/demotion between regular user and moderator roles.
  - Allow Admin Promotion via a userType property Check this box to enable SCIM promotion/demotion between regular user and admin roles.
- 3. Click Save settings.

# **Configure SCIM in Okta**

There are two ways to integrate SOE with Okta SCIM: 1) create a new SCIM application in Okta, or 2) create a SCIM connection using an existing SSO connector. Choose the first method only if you want (or need) separation between your SSO and SCIM integrations. If you already have an Okta SSO application configured, we recommend the second method.

### Method 1: Create a new SCIM application in Okta

- 1. From the Applications page in Okta, click Browse App Catalog. This takes you to the application directory.
- 2. Search for SCIM 2.0 Test App (OAuth Bearer Token).
- 3. Click Add to begin the setup.

| Dashboard    | ~ | ← Back to Applications                      |                                        |                      |
|--------------|---|---------------------------------------------|----------------------------------------|----------------------|
| Directory    | ~ | 🕮 Browse App Int                            | egration Catalog                       | Create New/          |
| Applications | ^ | CATEGODIES                                  | 20                                     |                      |
| Applications |   | All Integrations 724                        | 5 Q SCIM 2.0                           | 8                    |
| Self Service |   | Analytics 66                                | 5                                      |                      |
| eurity       | ~ | Apps for Good 1                             | 5 INTEGRATIONS                         |                      |
| curry        |   | Collaboration and Productivity 132          | 5 SCIM 2.0 Test App (Basic Auth)       | SAML, SWA, Provision |
| orkflow      | ř | Developer Tools 64                          | SCIM 2.0 Test App (Header Auth)        | SAML, SWA, Provision |
| eports       | ~ | Directories and HR Systems 38               | 5                                      |                      |
| attinge      | ~ | Data Privacy and Consent 1                  | SCIM 2.0 Test App (OAuth Bearer Token) | SAML, SWA, Provision |
| runga        |   | Management                                  | Egnyte SCIM 2.0                        | SAML, SWA, Provision |
|              |   | Identity Proofing                           | 5<br>SCIM 1.1 Test App (Header Auth)   | SAML, SWA, Provision |
|              |   | Identity Governance and 1<br>Administration | See All Results                        |                      |
|              |   | CRM and Marketing 73                        |                                        |                      |

- 4. Select the General Settings tab.
- 5. Enter a descriptive name (such as "SOE SCIM") in the **Application label** field. You can leave other settings at their defaults, or change them depending upon your requirements.
- 6. Click Next.

| 1 General Settings 2 Sig   | n-On Options                                                                                                    |
|----------------------------|----------------------------------------------------------------------------------------------------|
| General Settings · Req     | uired                                                                                                    |
| Application label          | SOE SCIM                                                                                                    |
| Application Visibility     | <ul> <li>This label displays under the app on your home page</li> <li>Do not display application icon to users</li> <li>Do not display application icon in the Okta Mobile App</li> </ul> |
| Browser plugin auto-submit | Automatically log in when user lands on login page                                                                                                    |
| Cancel                     | Next                                                                                                    |

- 7. Select the Sign-On Options tab.
- 8. Make sure **Application username format** matches the **User Identifier Assertion** at https://[your\_site]/enterprise/auth-settings. This is how SOE properly identifies users.

9. Click Done.

| Credentials Details            |                                                      |                               |
|--------------------------------|------------------------------------------------------|-------------------------------|
| Application username format    | Okta username                                        | ~                             |
| Jpdate application username on | Create and update                                    | ~                             |
| Password reveal                | Allow users to securely see the (Recommended)        | ir password                   |
|                                | Password reveal is disabl<br>using SAML with no pass | led, since this app is sword. |
| Sign on mothodo                |                                                      |                               |

- 10. Select the Provisioning tab.
- 11. Click **Configure API Integration**.

| SCIM               | S               | CIM 2        | 2.0 Test A          | pp (O/                           | Auth Bear                                 | rer Token)<br>w Logs Monitor Imports                           |          |
|--------------------|-----------------|--------------|---------------------|----------------------------------|-------------------------------------------|----------------------------------------------------------------|----------|
| i Once y<br>the OA | ou have a<br>N. | a working SC | IM integration, su  | bmit it for Ol                   | cta review to use in                      | production and to publish in                                   | Submit y |
| General Sig        | gn On           | Mobile       | Provisioning        | Import                           | Assignments                               | Push Groups                                                    |          |
| Settings           |                 |              |                     |                                  |                                           |                                                                |          |
| Integration        |                 |              |                     |                                  |                                           |                                                                |          |
|                    |                 |              | Enable pro<br>Toker | Visioning to a<br>) user accourt | utomate SCIM 2.0<br>nt creation, deactive | <b>nabled</b><br>Test App (OAuth Bearer<br>ation, and updates. |          |
|                    |                 |              |                     | Con                              | figure API Integrat                       | tion                                                           |          |
|                    |                 |              |                     |                                  |                                           |                                                                |          |

- 12. Check Enable API Integration and set the following parameters:
  - SCIM 2.0 Base Url Set to https://[your\_site]/api/scim/v2.
  - OAuth Bearer Token Enter the SCIM authorization bearer token you created on your SOE SCIM settings screen.

- 13. Click **Test API Credentials**. You should get a "verified" message.
- 14. Click Save.

| Settings    |                                                                                                    |    |
|-------------|----------------------------------------------------------------------------------------------------|----|
| Integration |                                                                                                    | al |
|             | Canc                                                                                                    | ei |
|             | SCIM 2.0 Test App (OAuth Bearer Token) was verified successfully!                                              |    |
|             | C Enable API integration                                                                                       |    |
|             | Enter your SCIM 2.0 Test App (OAuth Bearer Token) credentials to enable user import and provisioning features. |    |
|             | SCIM 2.0 Base Url https://[your_site]/api/scim/v2                                                              |    |
|             | OAuth Bearer Token                                                                                             | •• |
|             | Test API Credentials                                                                                           |    |
|             | Sav                                                                                                    | /e |

- 15. On the Provisioning tab, click the newly available **To App** setting panel.
- 16. Click Edit.
- 17. Click the checkbox to enable both **Update User Attributes** and **Deactivate Users**.
- 18. Click Save.

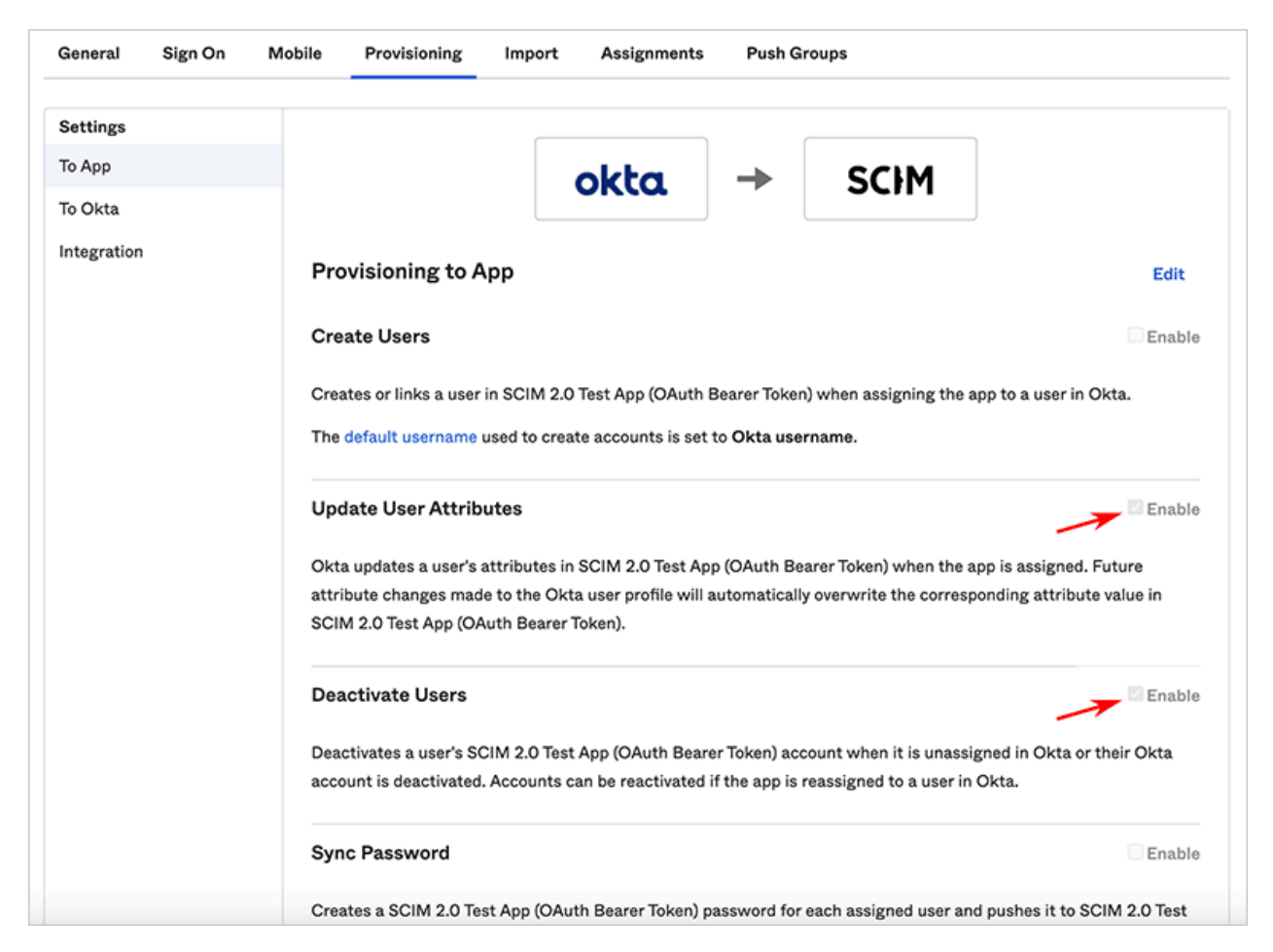

When users are deactivated or reactivated in Okta and are assigned to the appropriate SCIM app, their status should be changed in SOE as well.

# Method 2: Create a SCIM connection using an existing SSO connector

**NOTE:** This method assumes you've already followed the instructions in the Configure Single Sign-on (SSO) with Okta article to create an SSO connector.

- 1. In Okta, navigate to your SSO application and select the General tab.
- 2. Under "App Settings", check Provisioning to Enable SCIM provisioning.

| General Sign On Mobile          | Provisioning Import Assignments                                                                                              |
|---------------------------------|----------------------------------------------------------------------------------------------------|
| App Settings                    | Cancel                                                                                                    |
| Application label               | SOE Test 2<br>This label displays under the app on your home page                                                            |
| Application visibility          | <ul> <li>Do not display application icon to users</li> <li>Do not display application icon in the Okta Mobile app</li> </ul> |
| Provisioning                    | Enable SCIM provisioning                                                                                                    |
| Auto-launch                     | Auto-launch the app when user signs into Okta.                                                                               |
| Application notes for end users |                                                                                                    |
|                                 | This note will be accessible to all end users via their dashboard                                                            |
| Application notes for admins    |                                                                                                    |
|                                 | This note will only be accessible to admin on this page                                                                      |
|                                 | Save                                                                                                    |

3. Select the Provisioning tab.

- 4. Click **Edit** and set the following parameters:
  - **SCIM connector** base URL Set to https://[your\_site]/api/scim/v2.
  - Unique identifier field for users Set to email (this is the default value for Okta).
  - Supported provisioning actions Set to Push Profile Updates (SOE supports only this option).
  - Authentication Mode Set to HTTP Header.
  - Authorization Set to the SCIM authorization bearer token you created earlier on Stack Overflow.

| General Sign On       | Mobile Provisioning Import A      | ssignments                                                                                                    |
|-----------------------|-----------------------------------|----------------------------------------------------------------------------------------------------|
| ettings<br>ntegration | SCIM Connection                   | Cancel                                                                                                    |
|                       | SCIM version                      | 2.0                                                                                                    |
|                       | SCIM connector base URL           | https://[your_site]/api/scim/v2                                                                                                    |
|                       | Unique identifier field for users | email                                                                                                    |
|                       | Supported provisioning actions    | <ul> <li>Import New Users and Profile Updates</li> <li>Push New Users</li> <li>Push Profile Updates</li> <li>Push Groups</li> <li>Import Groups</li> </ul> |
|                       | Authentication Mode               | HTTP Header                                                                                                    |
|                       | HTTP Header                       |                                                                                                    |
|                       | Authorization                     | Bearer Token                                                                                                    |
|                       |                                   | Test Connector Configuration                                                                                                    |
|                       |                                   | Save Cancel                                                                                                    |

- 5. Click **Test Connector Configuration**. You should see a "verified" message.
- 6. Click Save.
- 7. On the Provisioning tab, click the newly available **To App** setting panel.
- 8. Click Edit.
- 9. Click the checkbox to enable both **Update User Attributes** and **Deactivate Users**.
- 10. Click Save.

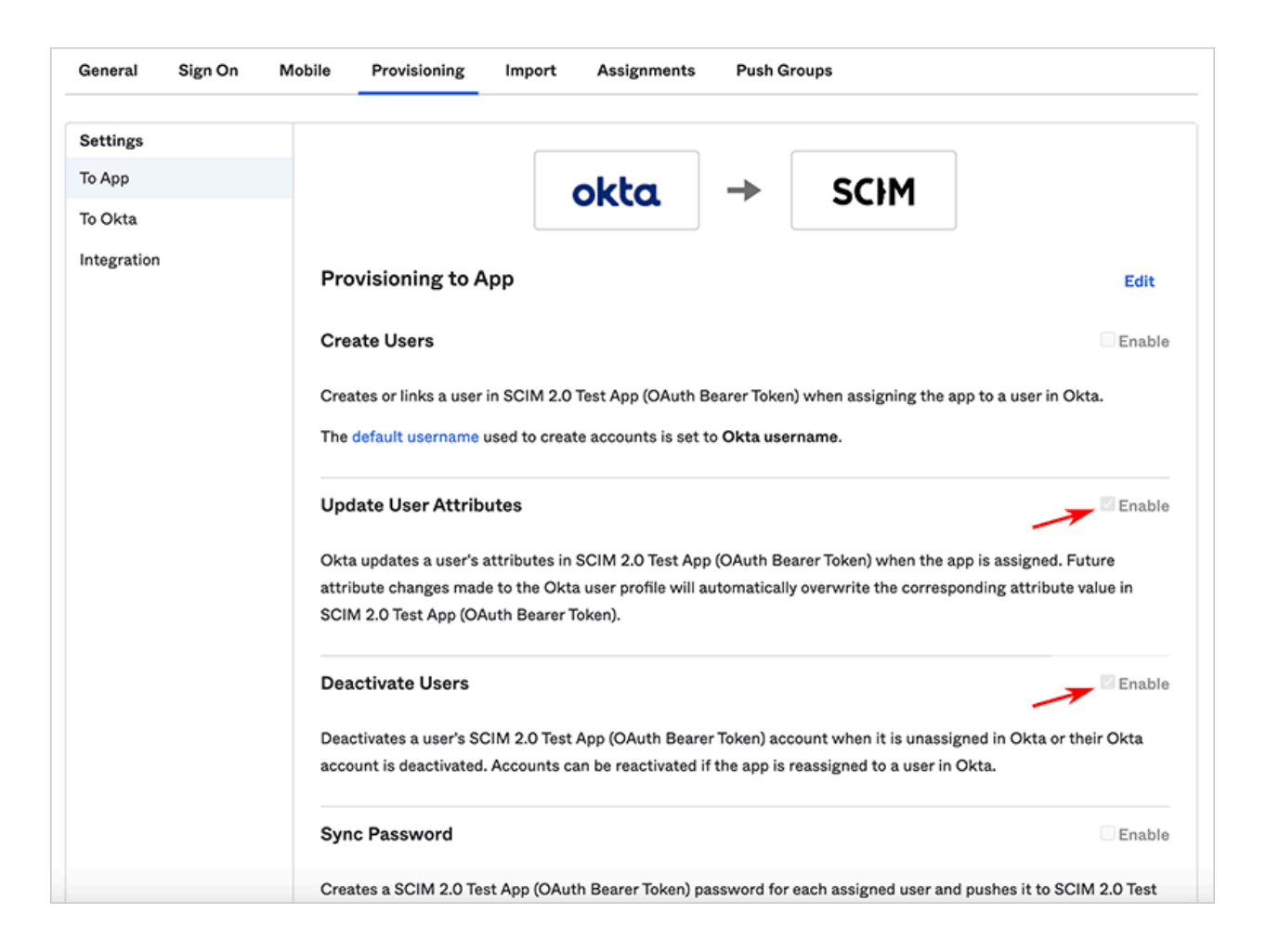

# Assign users to the SCIM application

Whether you created a new SCIM application (method 1) or added SCIM to an existing SSO application (method 2), the next step is to assign users to the SCIM application.

- 1. In the SCIM 2.0 application in Okta, click the Assignents tab.
- 2. Add users as appropriate for your organization. This may be by individual, by groups, or a combination of the two.

| General Sig     | n On Mobile     | Provisioning | Import                                                           | Assignments                      | Push Groups |
|-----------------|-----------------|--------------|------------------------------------------------------------------|----------------------------------|-------------|
| Assign <b>v</b> | Convert assignm | nents v      | ٩                                                                | Search                           | People v    |
| Filters         | Person          |              | Туре                                                             |                                  |             |
| People          |                 |              |                                                                  |                                  |             |
| Groups          |                 |              | 011011<br>011011<br>011101<br>01101<br>01101<br>011011<br>011001 | 10<br>11<br>00<br>00<br>01<br>10 |             |
|                 |                 |              | No users fo                                                      | ound                             |             |

# Configure administrator/moderator promotion and demotion (optional)

You can use SCIM to promote/demote users between administrator, moderator, and regular user roles. This requires enabling **Allow Moderator Promotion via a userType property** and/or **Allow Admin Promotion via a userType property** on the SCIM integration settings page in SOE.

User promotion is determined by the userType field in the SCIM payload. SOE will change a user's role based on the following userType values: **Registered**, **Moderator**, or **Admin**.

NOTE: Site administrators users have moderator privileges, but moderators do not have admin privileges.

You can configure userType mapping in Okta in multiple ways, including:

- On the user profile Under Directory -> Users, you can edit a user and set the userType field under the Profile tab. This must be done for each admin or moderator individually.
- **By application mapping** Under Directory -> Profile Editor, field mappings may be controlled for each application. Click Mappings for the SCIM application, then select the Okta to SCIM 2.0 application label tab. the userType field may be modified to any value or valid Okta expression. For example, you could grant moderator privileges to all users in the group "Stack Overflow Enterprise Moderators" with this Okta expression:

isMemberOfGroupName("Stack Overflow Enterprise Moderators") ? "Moderator" : "Registered"

**NOTE:** Group membership changes are not considered user events and do not trigger SCIM requests in Okta (see "Notes" section, below).

## Notes

• When using groups, please note that group membership changes are not considered a user event. That is if a user is added to or removed from a group in Okta, the user is not considered changed and no SCIM request is sent. After

changing group permissions, have the SCIM application in Okta Force Sync. This is a limitation of Okta.

• Enabling SCIM user management in SOE does not disable user management within SOE. A user may be active in Okta and assigned to the SOE SCIM app, and they may still be manually disabled within SOE. We recommend standardizing on a single workflow within your organization so that expectations are shared.